## Opret en modtagelse *Guide*

## Lav en modtagelse i itn-systemet:

Gå ind i WMS-modulet i itn-systemet, og vælg 'Modtagelse. Gå ind gang med at lave udfylde din modtagelse. Tryk på den blå knap 'Ny modtagelse'.

Vælg herefter vareleverandør og lager. Angiv bestillingsnummer, og tryk opret modtagelse.

Tryk på den blå knap 'Ny linje'. Udfyld data på din modtagelse, som vises her:

| solutions for one global market           | ▲ Woocommerce |                     |                            |                |          |                                | <b>\$</b> ~ |
|-------------------------------------------|---------------|---------------------|----------------------------|----------------|----------|--------------------------------|-------------|
|                                           |               |                     |                            |                |          |                                |             |
|                                           |               |                     |                            |                |          |                                |             |
| Modtagelsesnr. 22                         |               | Modta               | agelseslinje               |                | ×        |                                |             |
| Hero-Tools A/S                            |               | Varenr.*            |                            | Kostpris (DKK) |          |                                |             |
| Dato Valuta<br>23-03-2021 DKK             |               | 9000                | Ξī                         | 0,00           |          |                                |             |
| Beatles                                   |               | 50 cm               |                            | 0,00           |          |                                |             |
| 1234                                      |               | Var. 2 *            | tinne                      | Enhedspris *   |          |                                |             |
| Lager                                     |               | Leverand            | orvarenr.                  | Antal *        |          |                                |             |
| Main                                      | <u>O</u>      | 1000                |                            | 1              | <b>)</b> |                                |             |
|                                           |               | Varenavn<br>Men's S | nort-Sleeve Crewneck Cotto |                |          |                                |             |
| Ny linje Opsæt produktbatch og lokationer |               |                     |                            |                |          |                                |             |
|                                           |               |                     |                            |                |          |                                |             |
|                                           |               |                     | Annullér                   | Gem Gem og nv  |          |                                |             |
| Varenr. Vareleveranda                     | omr. Varenavn | Var. 1              |                            |                | Besti    | lt Enhedspris Modtaget Reg. an | al          |
| ingen underliggende linjer.               |               |                     |                            |                |          |                                |             |

Tryk herefter på knappen der står 'Gem' på.

Har du et varenummer, hvor der skal registreres batch eller lokation på, så kan du tilføje det. Det gør du på knappen 'Opsæt produktbatch og lokationer'.